## **Digital Signature**

## **Consent for Evaluation**

## Fill in the required fields:

| Consent for Evaluation                                                                           |                                                      |        |  |  |
|--------------------------------------------------------------------------------------------------|------------------------------------------------------|--------|--|--|
| Student: Test M Student                                                                          | School:                                              | Date:  |  |  |
| The multidisciplinary team proposes to conduct an                                                | evaluation for the following purposes:               |        |  |  |
| Initial Evaluation                                                                               | Student needs/programming                            | Other: |  |  |
| Reevaluation                                                                                     | Dismissal/exiting                                    |        |  |  |
| The proposed action is based on a review of inform Test Parent1 will sign Test Parent2 will sign | aation and/or a collection of additional data.       |        |  |  |
| Ves No Parent signature obtained and filed in                                                    | n Student's permanent record                         |        |  |  |
| One copy of this form will be retained in the school                                             | records and one copy will be given to the parent(s). |        |  |  |
| Save, Done Editing Save, Continue                                                                | e Editing Cancel Editing                             |        |  |  |

## Start with the date:

| Consent for Evaluation                                                         |                            |                  |  |  |
|--------------------------------------------------------------------------------|----------------------------|------------------|--|--|
| Student: Test M Student                                                        | School:                    | Date: 07/31/2023 |  |  |
| he multidisciplinary team proposes to conduct an evaluation for the following  | g purposes:                |                  |  |  |
| Initial Evaluation                                                             | Student needs/programming  | C Other:         |  |  |
| Reevaluation                                                                   | Dismissal/exiting          |                  |  |  |
| Test Parent1 will sign Test Parent2 will sign                                  | r additional data.         |                  |  |  |
| Yes No Parent signature obtained and filed in Student's permanent rec          | ord                        |                  |  |  |
| Ine copy of this form will be retained in the school records and one copy will | be given to the parent(s). |                  |  |  |
| Save, Done Editing Save, Continue Editing Cance                                | Editing                    |                  |  |  |

Then, click the purpose of the evaluation (initial, reevaluation, student needs/programming, dismiss/exiting, other):

| The multidisciplinary team proposes to conduct an evaluation for the following   | purposes:                                                                                      |        |  |  |  |
|----------------------------------------------------------------------------------|------------------------------------------------------------------------------------------------|--------|--|--|--|
| Initial Evaluation     Student needs/programming                                 |                                                                                                | Other: |  |  |  |
| Reevaluation                                                                     | Dismissal/exiting                                                                              |        |  |  |  |
|                                                                                  |                                                                                                |        |  |  |  |
| The proposed action is based on a review of information and/or a collection of a | he proposed action is based on a review of information and/or a collection of additional data. |        |  |  |  |

Make sure to click the correct reason for the evaluation.

The parent's name will autofill into the form if the parent's/guardian's name is in the contact info section of the **Profile** in Tienet.

If the parent's/guardian's name is not in the **Profile**, you will be given the option to type it in manually.

| Consent for Evaluation                                                           |                                       |                  |  |  |  |
|----------------------------------------------------------------------------------|---------------------------------------|------------------|--|--|--|
| Student: Test M Student                                                          | School:                               | Date: 07/31/2023 |  |  |  |
| The multidisciplinary team proposes to conduct an evaluation for the following   | purposes:                             |                  |  |  |  |
| Initial Evaluation                                                               | Student needs/programming             | Other:           |  |  |  |
| Reevaluation                                                                     | <ul> <li>Dismissal/exiting</li> </ul> |                  |  |  |  |
| The proposed action is based on a review of information and/or a collection of   | additional data.                      |                  |  |  |  |
| TestParent1 will sign                                                            |                                       |                  |  |  |  |
| Test Parent2 will sign                                                           |                                       |                  |  |  |  |
| Yes No Parent signature obtained and filed in Student's permanent reco           | d                                     |                  |  |  |  |
| One copy of this form will be retained in the school records and one copy will b | e given to the parent(s).             |                  |  |  |  |

Check to ensure the names are correct, and then check one or both to sign.

| Consent for Evaluation                                                                                                    |                           |                  |  |  |  |
|----------------------------------------------------------------------------------------------------|---------------------------|------------------|--|--|--|
| Student: Test M Student                                                                                                    | School:                   | Date: 07/31/2023 |  |  |  |
| The multidisciplinary team proposes to conduct an evaluation for the following                                                                                                    | purposes:                 |                  |  |  |  |
| Initial Evaluation                                                                                                    | Student needs/programming | Other:           |  |  |  |
| Reevaluation                                                                                                    | Dismissal/exiting         |                  |  |  |  |
| The proposed action is based on a review of information and/or a collection of additional data.           If the proposed action is based on a review of information and/or a collection of additional data.           As the parent of Test M Student, I agree with the multidisciplinary team's proposed evaluation.           If we have the first of the student of the student of t                                                                 |                           |                  |  |  |  |
| Parent Signature(s):                                                                                                    | D                         | ate:             |  |  |  |
| Tom Gerken will sign Tom Gerken signature obtained and field in Student's permanent record Tom or onc of this first will be realised in the school records and one copy will be avented in the school records and one copy will be avented in the school records and |                           |                  |  |  |  |
| me copy of this form will be retained in the school records and one copy will be given to the parentis).                                                                                                    |                           |                  |  |  |  |

| Consent for Evaluation                                                                                                    |                                                    |                  |  |  |  |
|----------------------------------------------------------------------------------------------------|----------------------------------------------------|------------------|--|--|--|
| Student: Test M Student                                                                                                    | School:                                            | Date: 07/31/2023 |  |  |  |
| The multidisciplinary team proposes to conduct an e                                                                        | valuation for the following purposes:              |                  |  |  |  |
| Initial Evaluation                                                                                                    | Student needs/programming                          | Other:           |  |  |  |
| Reevaluation                                                                                                    | Dismissal/exiting                                  |                  |  |  |  |
| The proposed action is based on a review of information and/or a collection of additional data.  2 Test Parent:            |                                                    |                  |  |  |  |
| Yes No Parent Signature(s):                                                                                                |                                                    | Date:            |  |  |  |
| Tom Gerken     will sign     s the parent of Test M Student, Lagree with the multidisciplinary team's proposed evaluation. |                                                    |                  |  |  |  |
| Yes No Parent Şignature(s):                                                                                                |                                                    | Date:            |  |  |  |
| Ves No Parent signature obtained and filed in                                                                              | Student's permanent record                         |                  |  |  |  |
| One copy of this form will be retained in the school r                                                                     | acords and one conv will be given to the parent(s) |                  |  |  |  |

Once you have checked one or both to sign, you are going to click Save, Done Editing.

| Consent for Evaluation                                                                                                    |                                        |                  |  |  |
|----------------------------------------------------------------------------------------------------|----------------------------------------|------------------|--|--|
| Student: Test M Student                                                                                                    | School:                                | Date: 07/31/2023 |  |  |
| The multidisciplinary team proposes to conduct an evaluation for                                                                      | the following purposes:                |                  |  |  |
| Initial Evaluation                                                                                                    | Student needs/programming              | Other:           |  |  |
| Reevaluation                                                                                                    | Dismissal/exiting                      |                  |  |  |
| The proposed action is based on a review of information and/or a                                                                      | collection of additional data.         |                  |  |  |
| Test Parent1 will sign                                                                                                    |                                        |                  |  |  |
| As the parent of Test M Student, I agree with the multidisciplinary                                                                   | team's proposed evaluation.            |                  |  |  |
| Ves No                                                                                                    |                                        |                  |  |  |
| Parent Signature(s):                                                                                                    |                                        | Date:            |  |  |
| Z Tom Gerken will sign                                                                                                    |                                        |                  |  |  |
| As the parent of Test M Student, I agree with the multidisciplinary                                                                   | team's proposed evaluation.            |                  |  |  |
| Ves No                                                                                                    |                                        |                  |  |  |
| Parent Signature(s):                                                                                                    |                                        | Date:            |  |  |
|                                                                                                    |                                        |                  |  |  |
| Yes No Parent signature obtained and filed in Student's period<br>One conv of this form will be retained in the school records and or | manent record                          |                  |  |  |
| one copy or this form will be recalled in the school records and or                                                                   | te copy min se green to are parend(3). |                  |  |  |
| Save, Done Editing Save, Continue Editing                                                                                             | Cancel Editing                         |                  |  |  |

Please note that the following is going to be red. This will be completed after parents/guardians sign the consent.

Yes No Parent signature obtained and filed in Student's permanent record

Once you **Save**, **Done Editing**, you will get the following guided action:

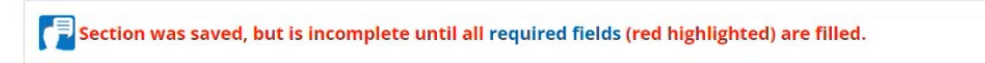

Just click **Cancel Editing** to continue:

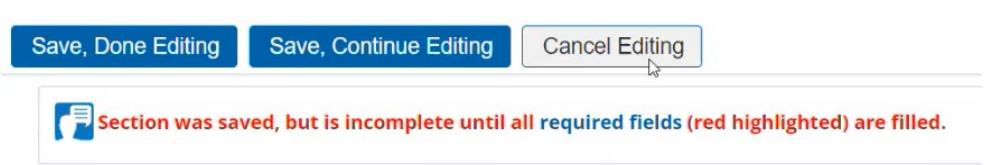

The form will now look like this:

| Consent for Evaluation                               |                                                      |                  |  |  |  |
|------------------------------------------------------|------------------------------------------------------|------------------|--|--|--|
| Student: Test M Student                              | School:                                              | Date: 07/31/2023 |  |  |  |
| The multidisciplinary team proposes to conduct an    | evaluation for the following purposes:               |                  |  |  |  |
| Initial Evaluation                                   | Student needs/programming                            | Other:           |  |  |  |
| Reevaluation                                         | <ul> <li>Dismissal/exiting</li> </ul>                |                  |  |  |  |
| The proposed action is based on a review of inform   | ation and/or a collection of additional data.        |                  |  |  |  |
| As the parent of Test M Student, I agree with the m  | ultidisciplinary team's proposed evaluation.         |                  |  |  |  |
| □ Yes□ No                                            |                                                      |                  |  |  |  |
| Parent Signature(s):                                 |                                                      | Date:            |  |  |  |
| As the parent of Test M Student, I agree with the m  | ultidisciplinary team's proposed evaluation.         |                  |  |  |  |
| Ves No                                               |                                                      |                  |  |  |  |
| Parent Signature(s):                                 |                                                      | Date:            |  |  |  |
| □ Yes □ No Parent signature obtained and filed ir    | n Student's permanent record                         |                  |  |  |  |
| One copy of this form will be retained in the school | records and one copy will be given to the parent(s). |                  |  |  |  |

If you are going to have your parents sign a paper copy, you will print this out and present it to the parent.

If you are going to utilize the sign-in person on the computer or send in an email for parents/guardians to sign digitally, you need to set the document **Status from Draft to Review or Status from Draft to Final**.

| My Home Page      | age > Test Student (ND101) > Documents > Draft: Consent for Evaluation (2022-23) |         | D) Immersive Reader |        |  |  |
|-------------------|----------------------------------------------------------------------------------|---------|---------------------|--------|--|--|
| Edit This Section | Set Document 🗸                                                                   | Print V | Navigate To 🗸       | More 🗸 |  |  |
|                   | Status from Draft to Review                                                      | v       |                     |        |  |  |
|                   | Status from Draft to Final                                                       |         |                     |        |  |  |
|                   | Label/Comment                                                                    |         |                     |        |  |  |

Then you will click **accept** and **OK**.

| Set Docume                     | nt Status: Conse        | ent for Evalua     | ation for Test Stud | ent (ND101) |        |        |
|--------------------------------|-------------------------|--------------------|---------------------|-------------|--------|--------|
| Change statu                   | us from <u>Draft</u> to | Review 🗸           |                     |             |        |        |
| Comments<br>(optional)         |                         |                    |                     |             |        |        |
| Send a Notification Message To | User IDs: 🚨 L           | ook up: Staff User | ID My Messaging G   | roups       |        |        |
|                                |                         |                    |                     |             | Accept | Cancel |

When you are ready to send it to the parents/guardians or have them sign in person on the computer, click on more dropdown and **Submit Document for Digital Signature**.

| Edit This Section Set Document V Print                                      | ✓ Navigate To ✓        | More V                                |           |
|-----------------------------------------------------------------------------|------------------------|---------------------------------------|-----------|
|                                                                             |                        | Submit Document for Digital Signature |           |
|                                                                             |                        | Spell Check Entire Document           |           |
|                                                                             |                        | Send Message With Document            |           |
|                                                                             |                        | Copy Information from Other Document  |           |
|                                                                             | Conse                  | Refresh This Section                  |           |
| Student: Test M Student                                                     | School:                | Undate Document from Student Profile  | 7/31/2023 |
| The multidisciplinary team proposes to conduct an evaluation for the follo  | wing purposes:         | opuace bocament nom stadent nome      |           |
| Initial Evaluation                                                          | Student needs/programm | Modify Document Year                  | ther:     |
| Reevaluation                                                                | Dismissal/exiting      | Inspect Document Values               |           |
|                                                                             |                        | View Past Document                    |           |
| The proposed action is based on a review of information and/or a collection | on of additional data. | Delete This Document                  |           |

You will have two options for signing preferences: Send through email or sign now.

| Signing Preference | Send through email 🗸 🗸 |                               |          |   |         |   |
|--------------------|------------------------|-------------------------------|----------|---|---------|---|
| ciana Bala         | Send through email     | Free all Addresses            |          |   | 0       |   |
| Signer Role        | Sign now               | Email Address                 | Language |   | Opt-out | 2 |
| Parent             | lest Parent i          | thomas.gerken@powerschool.com | English  | ~ |         |   |
| Parent             | Tom Gerken             |                               | English  | ~ |         |   |

**Sign now** will allow you if parents are in the room, they can at that point and time walk up to your computer, select their name, and sign the document.

**Send through email** will allow you to send the document to the parent's/guardian's email to sign digitally.

If parent's email is in the **Profile**, it will autofill, or if you added the parent's/guardian's name, it will prompt you to add their email.

If you selected multiple people to sign the consent, but then only one parent/guardian wants to sign, you can opt the other person out by clicking **Opt-out**.

| Send Document fo   | or Digital Signature      |                               |          |   | ×            |
|--------------------|---------------------------|-------------------------------|----------|---|--------------|
| Signing Preference | Send through email $\sim$ |                               |          |   |              |
| Signer Role        | Signer Name               | Email Address                 | Language |   | Opt-out 🕚    |
| Parent             | Test Parent1              | thomas.gerken@powerschool.com | English  | ~ |              |
| Parent             | Tom Gerken                | thomas.gerken@powerschool.com | English  | ~ | $\checkmark$ |

Once you make sure the signer information is correct, you will choose either **Sign now** or **Send through email.** 

To choose sign now for your signing preference you will choose **Sign now** and click **Send**.

| ut |
|----|
|    |
|    |
|    |
|    |
|    |

You are then going to validate who is going to sign and click **Sign Now**:

| ISULTANT (PowerSe | chool - Thomas ( | Gerken) on (    | 08/17/2023 Thu, 1 | 0:10 AM                       |          |         |
|-------------------|------------------|-----------------|-------------------|-------------------------------|----------|---------|
| alidate 🕕         | Sign Now         | Signer<br>Roles | Signer<br>Name    | Email Address                 | Status   | Options |
|                   | Sign Now         | Parent          | Test Parent1      | thomas.gerken@powerschool.com | Unsigned |         |
|                   | Sign Now         | Parent          | Tom Gerken        | thomas.gerken@powerschool.com | Unsigned |         |

It will open up a new tab. Parents/guardians can select the style of the font they want their signature

| Full Name                                            | Required                                                                                              | Initia                               | IS Required       |
|------------------------------------------------------|----------------------------------------------------------------------------------------------------|--------------------------------------|-------------------|
| Test Parent                                          | 1                                                                                                    | ТР                                   |                   |
| Font Style                                           | Draw                                                                                                  |                                      |                   |
| Style 1                                              | O Style 2                                                                                             | 🔘 Style 3                            | O Style 4         |
| Signature                                            |                                                                                                    | Initials                             |                   |
|                                                      | Test Parent1                                                                                          |                                      | TP                |
|                                                      |                                                                                                    |                                      |                   |
|                                                      | Authorization                                                                                         |                                      |                   |
| Signature /                                          |                                                                                                    |                                      |                   |
| Signature /                                          | Required                                                                                              | le colli fon als e el esterente ence |                   |
| I agree<br>By selecting<br>signature of              | Required<br>g Create, I agree that this man<br>r initials whenever I use it.                          | k will be the electronic rep         | resentation of my |
| J agree<br>By selecting<br>signature of<br>Save sign | Required<br>g Create, I agree that this man<br>r initials whenever I use it.<br>nature for future use | k will be the electronic rep         | resentation of my |

or, if you have a touch screen, parents/guardians can draw their names.

| Create Signa                                                                                                    | iture                                                 | Create                                                                                | Signature                                      |
|----------------------------------------------------------------------------------------------------|-------------------------------------------------------|---------------------------------------------------------------------------------------|------------------------------------------------|
| Full Name Required                                                                                                | Initials (Required)                                   | Full Name Required                                                                    | Initials (Required)                            |
| Test Parent1                                                                                                    | ТР                                                    | Test Parent1                                                                          | ТР                                             |
| Font Style Draw                                                                                                   |                                                       | Font Style Draw                                                                       |                                                |
| lick or tap to draw your signature.                                                                               |                                                       | Click or tap to draw your signature.                                                  |                                                |
| signature                                                                                                    | Initials                                              | Signature                                                                             | Initials                                       |
| D <sub>2</sub>                                                                                                    |                                                       | JE                                                                                    | <u> </u>                                       |
|                                                                                                    |                                                       |                                                                                       | Clear Clear                                    |
| ignature Authorization                                                                                            |                                                       | Signature Authorization                                                               |                                                |
| I agree travied<br>By selecting Create, I agree that this mark will b<br>signature or initials whenever I use it. | e the electronic representation of my                 | By selecting Create, I agree that this ma<br>signature or initials whenever I use it. | rk will be the electronic representation of my |
| Save signature for future use<br>I agree to save this as the digital representation                               | of my signature for future use.                       | Save signature for future use<br>I agree to save this as the digital representation   | entation of my signature for future use.       |
|                                                                                                    | 97 (10 Mar) (Mar) (10 Mar) (10 Mar) (10 Mar) (10 Mar) |                                                                                       |                                                |
|                                                                                                    |                                                       |                                                                                       |                                                |
|                                                                                                    | Cancel Create                                         |                                                                                       | Cancel Create                                  |

Once the parent has typed in their name or drawn their name, then the parent/guardian signing will need to click the box by **I agree**. You can then click **Create**.

|                                                                   | Create Signatu                                                                                                    | ire                               |        |                        |     |
|-------------------------------------------------------------------|----------------------------------------------------------------------------------------------------|-----------------------------------|--------|------------------------|-----|
|                                                                   | Full Name Required                                                                                                    | Initials Required                 |        |                        |     |
|                                                                   | Test Parent1                                                                                                    | ТР                                |        |                        |     |
|                                                                   | Font Style Draw                                                                                                    |                                   |        |                        |     |
|                                                                   | Click or tap to draw your signature.                                                                                      |                                   |        |                        |     |
|                                                                   | Signature                                                                                                    | Initials                          |        |                        |     |
|                                                                   | 17                                                                                                    |                                   |        |                        |     |
|                                                                   |                                                                                                    | citan citan                       |        |                        |     |
|                                                                   | I agree (Require)     By selecting Create, 1 agree that this mark will be th     signature or initials whenever I use it. | e electronic representation of my |        | Then click <b>Crea</b> | ite |
|                                                                   | Save signature for future use<br>Lagree to save this as the digital representation of                                     | my signature for future use.      |        |                        |     |
|                                                                   |                                                                                                    | Cancel Create                     |        |                        |     |
|                                                                   | Consent for Eval                                                                                                    | uation                            |        |                        |     |
| Student: Test M Student                                           | School:                                                                                                    | Date: 07/31/2023                  |        |                        |     |
| The multidisciplinary team proposes to conduct Initial Evaluation | an evaluation for the following purposes:  Student needs/programming  Directions                                          | Other:                            |        |                        |     |
| The proposed action is based on a review of info                  | prmation and/or a collection of additional data.                                                                          |                                   |        |                        |     |
| As the parent of Test M Student, I agree with the                 | multidisciplinary team's proposed evaluation.                                                                             |                                   |        |                        |     |
| 🗆 Yes 🗖 No                                                        |                                                                                                    |                                   |        |                        |     |
| Parent<br>Signature(s):                                           |                                                                                                    | Date:                             |        |                        |     |
| As the parent of Test M Student, I agree with the                 | multidisciplinary team's proposed evaluation.                                                                             |                                   |        |                        |     |
| Parent                                                            |                                                                                                    | Data                              |        |                        |     |
| Signature(s):                                                     |                                                                                                    | Date:                             |        |                        |     |
| Yes No Parent signature obtained and file                         | d in Student's permanent record                                                                                           |                                   |        |                        |     |
|                                                                   |                                                                                                    |                                   | Cancel | Submit                 |     |

The parent/guardian that signed, will then answer the highlighted **Yes/No** questions. You can click the red **Sign** button and the parent's/guardian's signature will appear. Then click **Submit**.

|                                                             | Consent for Evalu                                     | ation           |              |
|-------------------------------------------------------------|-------------------------------------------------------|-----------------|--------------|
| Student: Test M Student                                     | School:                                               | Date: 07/31/202 | 23           |
| The multidisciplinary team proposes to con-                 | duct an evaluation for the following purposes:        |                 |              |
| Initial Evaluation                                          | Student needs/programming                             | Other:          |              |
| Reevaluation                                                | Dismissal/exiting                                     |                 |              |
| The proposed action is based on a review o                  | f information and/or a collection of additional data. |                 | Parent that  |
| A <mark>s the parent of T</mark> est M Student, I agree wit | h the multidisciplinary team's proposed evaluation.   |                 | signed needs |
| Yes 🗆 No                                                    |                                                       |                 |              |
|                                                             | -                                                     |                 | to answer    |
| Signature(s):                                               | ~                                                     | Date: 8/17/2023 |              |
|                                                             |                                                       |                 |              |
| As the parent of Test M Student, I agree wit                | h the multidisciplinary team's proposed evaluation.   |                 |              |
| Yes 🗌 No                                                    |                                                       |                 |              |
| Parent                                                      |                                                       | Date:           |              |
| Signature(s):                                               |                                                       |                 |              |
| Yes No Parent signature obtained and                        | d filed in Student's permanent record                 |                 |              |
|                                                             |                                                       |                 |              |

Once you submit it will prompt that signing is complete and you can **Close** that window:

| the second state of the state of the second state of the second st |                                     |
|----------------------------------------------------------------------------------------------------|-------------------------------------|
| u nave successfully signed this docum                                                                                                    | ment. A copy of the signed document |
| The emailed to you after everyone to                                                                                                    | mpietes signing.                    |
|                                                                                                    |                                     |

You then will be prompted to repeat the same process with the next parent/guardian.

| Validate<br>Identity | i | Sign Now | Signer<br>Roles | Signer<br>Name  | Email Address                 | Status   | Primary<br>Signer | Options |
|----------------------|---|----------|-----------------|-----------------|-------------------------------|----------|-------------------|---------|
| $\checkmark$         |   | Signed   | Parent          | Test<br>Parent1 | thomas.gerken@powerschool.com | Complete | Yes               |         |
|                      |   | Sign Now | Parent          | Tom<br>Gerken   | thomas.gerken@powerschool.com | Unsigned |                   | •••     |

Once you have all the signatures, you can now check **Parent/guardian signature was obtained for the file** on the Consent for Evaluation form, and click **Save, Done Editing**.

\*Please note, if you set the form to review and not final you must set the form to final to complete the process.

The **Options** button is available to administrators in Tienet. If you need one of the Options when collecting the signature, contact a Tienet administrator.

| Document will be a<br>Ibmitted By:<br>DNSULTANT (Pov | wailable for down<br>verSchool - Tho | load once s<br>mas Gerke | igning is com<br>en) on 08/1 | nplete)<br>7/2023 Thu, 10:10 | ) AM                                    |                                 |                   |         |
|------------------------------------------------------|--------------------------------------|--------------------------|------------------------------|------------------------------|-----------------------------------------|---------------------------------|-------------------|---------|
| Validate<br>Identity                                 | Sign Now                             | Signer<br>Roles          | Signer<br>Name               | Email Address                |                                         | Status                          | Primary<br>Signer | Options |
| $\checkmark$                                         | Signed                               | Parent                   | Test<br>Parent1              | thomas.gerken                | @powerschool.com                        | Complete                        | Yes               |         |
| <ul> <li></li> </ul>                                 | Sign Now                             | Parent                   | Tom<br>Gerken                | thomas.gerker                | Accept current si<br>Restart digital si | gnatures<br>क् <u>nature re</u> | quest             | •••     |
|                                                      |                                      |                          |                              |                              | Void digital signa                      | iture reque                     | est               |         |

During the signing process, the document is no longer editable. You can't change the form once it has been sent out.

| Inis document has a pendin                        | g signature request and cannot be edited. Use view Digital Sig | nature Details to review the pending request |  |
|---------------------------------------------------|----------------------------------------------------------------|----------------------------------------------|--|
|                                                   |                                                                |                                              |  |
| D <sub>2</sub>                                    |                                                                |                                              |  |
|                                                   | Consent for Evalu                                              | ation                                        |  |
| tudent: Test M Student                            | School:                                                        | Date: 07/31/2023                             |  |
| he multidisciplinary team proposes to conduct a   | in evaluation for the following purposes:                      |                                              |  |
| Initial Evaluation                                | Student needs/programming                                      | Other:                                       |  |
| Reevaluation                                      | Dismissal/exiting                                              |                                              |  |
| he proposed action is based on a review of info   | mation and/or a collection of additional data.                 |                                              |  |
| is the parent of Test M Student, I agree with the | multidisciplinary team's proposed evaluation.                  |                                              |  |
| Yes No                                            |                                                                |                                              |  |
| Parent Signature(s): Signed by Test Parent1       |                                                                | Date: 08/17/2023                             |  |
| Is the parent of Test M Student, I agree with the | multidisciplinary team's proposed evaluation.                  |                                              |  |
| 🗹 Yes 🗆 No                                        |                                                                |                                              |  |
| Parent Signature(s):                              |                                                                | Date:                                        |  |
|                                                   |                                                                |                                              |  |

On the home page in Tienet, there is a report available that will let you know the status of forms that received or in the process of receiving a digital signature called **Manage Digital Signature Documents**.

| Special Programs                     | Q 🔄 📑                                       | cation Reporting Admini              | <b>}</b><br>stration                                                                                                    |
|--------------------------------------|---------------------------------------------|--------------------------------------|----------------------------------------------------------------------------------------------------|
| /ly Home Page                        |                                             |                                      |                                                                                                    |
| Alert Announcements                  |                                             | ^                                    | Quick Access                                                                                                    |
| Subject                              | From                                        | Date                                 | Search Student: Q type name or ID   Students Recently Worked With                                                                                                  |
| PowerSchool Version SPSM-ND_23.8.1.0 | CONSULTANT (PowerSchool - Shubham Sayankar) | Sent: 08/11/2023, Expires: 09/01 Fri | 🗊 📋 Student, Test [ND101]                                                                                                    |
| Unread Messages (0)                  |                                             | ^                                    | <ul> <li>Templates Recently Worked With</li> <li>Release of Information</li> <li>Consent for Initial Placement in Special Education</li> </ul>                     |
| There are no unread messages         |                                             |                                      | X (Other Templates)                                                                                                    |
|                                      |                                             |                                      | <ul> <li>Administrative Tasks</li> <li>Configure School Year: 2023-24, MP1</li> <li>Manage Digital Signature Documents</li> <li>Access Consultant Notes</li> </ul> |

This will give a full view of any documents that have been sent out to parents/guardians and information about those documents.

| D Special P     | rograms          | Q<br>Search | Curriculum | Communication     | Reporting     | Administration |           |               | 0 0                |
|-----------------|------------------|-------------|------------|-------------------|---------------|----------------|-----------|---------------|--------------------|
| Digital Signatu | re Documents     |             |            |                   |               |                |           |               | Options 💌          |
| Student 🗸       |                  |             |            |                   |               |                |           | 0             | Needs My Signature |
| Student         | Document         |             |            | Initiator         |               |                | Status    | Status Date 💌 | Options            |
| Test Student    | Consent for Eval | uation      |            | ADMIN (C:Tom as S | ecurity Admin | histrator)     | Completed | 8/17/2023     | •••                |
| Test Student    | Consent for Eval | uation      |            | CONSULTANT (Pow   | erSchool - Th | omas Gerken)   | Sign Now  | 8/17/2023     |                    |

You can search by student, status, document, etc. You can also filter by what needs to be signed by you.

| ograms          | Q<br>Search                                                       | Curriculum                                                            | Communication                                                                          | Reporting                                                                                                    | <b>O</b><br>Administration                                                                                                    |                                                                                                    |                                                                                                    | 0 0                                                                                                    |
|-----------------|-------------------------------------------------------------------|-----------------------------------------------------------------------|----------------------------------------------------------------------------------------|----------------------------------------------------------------------------------------------------|----------------------------------------------------------------------------------------------------|----------------------------------------------------------------------------------------------------|----------------------------------------------------------------------------------------------------|----------------------------------------------------------------------------------------------------|
| e Documents     |                                                                   |                                                                       |                                                                                        |                                                                                                    |                                                                                                    |                                                                                                    |                                                                                                    | Options 💌                                                                                                    |
|                 |                                                                   |                                                                       |                                                                                        |                                                                                                    |                                                                                                    |                                                                                                    | 0                                                                                                    | Needs My Signature                                                                                                    |
|                 |                                                                   |                                                                       |                                                                                        |                                                                                                    |                                                                                                    |                                                                                                    |                                                                                                    |                                                                                                    |
| Document        |                                                                   | 1                                                                     | Initiator                                                                              |                                                                                                    |                                                                                                    | Status                                                                                                    | Status Date 👻                                                                                                    | Options                                                                                                    |
| Consent for Eva | luation                                                           |                                                                       | ADMIN (C:Tom as S                                                                      | ecurity Admin                                                                                                    | nistrator)                                                                                                    | Completed                                                                                                    | 8/17/2023                                                                                                    | •••                                                                                                    |
| Consent for Eva | luation                                                           |                                                                       | CONSULTANT (Pow                                                                        | erSchool - Th                                                                                                    | omas Gerken)                                                                                                    | Sign Now                                                                                                    | 8/17/2023                                                                                                    |                                                                                                    |
|                 | e Documents  Document  Document  Consent for Eva  Consent for Eva | e Documents  Document  Consent for Evaluation  Consent for Evaluation | egrams Q Currents Consent for Svaluation Consent for Svaluation Consent for Svaluation | Consert for Evaluation     Consert for Evaluation     Consert for Evaluation     Consert for Evaluation     Consert for Evaluation     Consert for Evaluation     Consert for Evaluation     Consert for Evaluation | Decuments         Decuments           Decument         Initiater           Consert for Evaluation         ADMN (CTom as Security Admit<br>Consert for Evaluation           Consert for Evaluation         CONSULTANT (PowerSchool - Th | Decuments         Image: Control/Line         Image: Control/Line         Image: Control/Line         Administration           Documents         Initiater         Consert for Evaluation         Administratory         Consert for Evaluation         ADMIN (CTom as Security Administratory)           Consert for Evaluation         CONSULTANT (PowerSchool - Thomas Gerken)         CONSULTANT (PowerSchool - Thomas Gerken) | Decuments         Initiater         Search         Completed<br>Completed<br>Consert for Evaluation         Dataset           Consert for Evaluation         ADMIN (CTom as Security Administrator)         Completed<br>Completed<br>Consert for Evaluation         Completed<br>Consert for Evaluation         Sign Now | Network         Network         Network <t< td=""></t<> |

You can also send out documents from here. If a parent asks for a copy of the consent that was signed, you can send it out directly from here to them. You can download attachments. The certificate of completion is a detailed receipt of when you sent the document out to the parents, when the parent viewed the document, and when the parent signed the document. Each of these things are time stamped on the certificate of completion.

|                      | ms Q 📮                | lum Communication Reporting Administration |           |                            | 0 0               |
|----------------------|-----------------------|--------------------------------------------|-----------|----------------------------|-------------------|
| igital Signature Doc | cuments               |                                            |           |                            | Options 💌         |
| itudent 🗸            |                       |                                            |           | 0 N                        | eeds My Signature |
| itudent Do           | ocument               | Initiator                                  | Status    | Status Date 👻              | Options           |
| fest Student Co      | onsent for Evaluation | ADMIN (C:Tom as Security Administrator)    | Completed | 8/17/2023                  | •••               |
| fest Student Co      | onsent for Evaluation | CONSULTANT (PowerSchool - Thomas Gerken)   | Sign Now  | Download Attachments       |                   |
|                      |                       |                                            |           | Send Signed Document       |                   |
|                      |                       |                                            |           | Send Certificate of Comple | tion              |

This is how the completes **Consent for Evaluation** form will look when finished

|                                                                                  | Consent for Eva                       | luation |                  |
|----------------------------------------------------------------------------------|---------------------------------------|---------|------------------|
| Student: Test M Student                                                          | School:                               |         | Date: 07/31/2023 |
| The multidisciplinary team proposes to conduct an evaluation for the following   | purposes:                             |         |                  |
| Initial Evaluation                                                               | Student needs/programming             |         | Other:           |
| Reevaluation                                                                     | <ul> <li>Dismissal/exiting</li> </ul> |         |                  |
| The proposed action is based on a review of information and/or a collection of   | additional data.                      |         |                  |
| Test Parent1 will sign                                                           |                                       |         |                  |
| As the parent of Test M Student, I agree with the multidisciplinary team's prop  | osed evaluation.                      |         |                  |
| 🗹 Yes 🗆 No                                                                       |                                       |         |                  |
| Parent Signature(s): Signed by Test Parent1                                      |                                       | Date:   | 08/17/2023       |
|                                                                                  |                                       |         |                  |
| Tom Gerken will sign                                                             |                                       |         |                  |
| As the parent of Test M Student, I agree with the multidisciplinary team's prop  | osed evaluation.                      |         |                  |
| 🗹 Yes 🗆 No                                                                       |                                       |         |                  |
| Parent Signature(s): Signed by Tom Gerken                                        |                                       | Date:   | 08/17/2023       |
|                                                                                  |                                       |         |                  |
| Yes U No Parent signature obtained and filed in Student's permanent reco         | rd                                    |         |                  |
| One copy of this form will be retained in the school records and one copy will b | be given to the parent(s).            |         |                  |
| Save, Done Editine Save, Continue Editing Cancel                                 | Editing                               |         |                  |

Once everyone has signed it will automatically put the form in a PDF form.

| uments for Test Student (ND101)                                                                    |        |                          | F                        | DF                       |
|----------------------------------------------------------------------------------------------------|--------|--------------------------|--------------------------|--------------------------|
| Create New Document: (Select)                                                                      |        |                          | Go                       |                          |
| V Documents for 2022/23                                                                            | Status | Creation Date            | Modification Date        | Finalization Date        |
|                                                                                                    |        |                          |                          | +                        |
| Consent for Evaluation<br>Attachment: Consent for Evaluation for Test Student (ND101).pdf [Signed] | Review | 08/17/2023 Thu, 10:06 AM | 08/17/2023 Thu, 10:16 AM |                          |
| Consent for Initial Placement in Special Education                                                 | Draft  | 08/17/2023 Thu, 08:56 AM |                          |                          |
| Consent for Evaluation<br>Attachment: Consent for Evaluation for Test Student (ND101).pdf [Signed] | Final  | 08/17/2023 Thu, 08:55 AM | 08/17/2023 Thu, 09:53 AM | 08/17/2023 Thu, 09:53 AM |
| $\checkmark$ procedural forms $\square_{0}$                                                        |        |                          |                          | +                        |
| Release of Information                                                                             | Review | 08/17/2023 Thu, 08:59 AM | 08/17/2023 Thu, 09:00 AM |                          |

If you click on the PDF, you will get the completed consent for evaluation. This document will also be sent to the parent's email.

|                                    | Consent for Evalu                                | ation            |  |
|------------------------------------|--------------------------------------------------|------------------|--|
| Student: Test M Student            | School:                                          | Date: 07/31/2023 |  |
| The multidisciplinary team propos  | es to conduct an evaluation for the following p  | urposes:         |  |
| Initial Evaluation                 | Student needs/programming                        | C Other:         |  |
| Reevaluation                       | Dismissal/exiting                                |                  |  |
| The proposed action is based on a  | a review of information and/or a collection of a | dditional data.  |  |
| As the parent of Test M Student, I | agree with the multidisciplinary team's propos   | ed evaluation.   |  |
| Ves No                             |                                                  |                  |  |
| Parent<br>Signature(s):            | J .                                              | Date: 08/17/2023 |  |
| the recent of Test M Chudent I     |                                                  |                  |  |
| As the parent of Test M Student, I | agree with the multidisciplinary team's propos   | ed evaluation.   |  |
| Ves I No                           |                                                  |                  |  |
| -                                  | han                                              | ate: 08/17/2023  |  |

If later, the parent wants another copy of the signed consent, you can go into the consent and into the more dropdown to choose **Digital Signature Details (completed).** Then under **Options** you will have the option to send the signed document to the parent again or send the certification of completion which time stamps when the parent signed digitally.

| Certificate:    | of Completion (C | onsent for Evaluation).pdf      |                 |                       |             |   |
|-----------------|------------------|---------------------------------|-----------------|-----------------------|-------------|---|
| Submitted B     | y:               |                                 |                 |                       |             |   |
| Status:         | vi (Powerschool  | - momas Gerken) on 06/17/2023 1 | nu, 10:107      | Send signed docum     | <u>ient</u> |   |
| Completed       | on 08/17/2023 TI | hu, 10:15 AM                    |                 | Send certificate of   | completion  |   |
| Signer<br>Roles | Signer<br>Name   | Email Address                   | Status          | Edit the signer's re  | sponse      |   |
| Parent          | Test Parent1     | thomas.gerken@powerschool.com   | Signed on<br>AM | 08/17/2023 Thu, 10:11 | Yes         | ( |
| Parent          | Tom Gerken       | thomas.gerken@powerschool.com   | Signed on       | 08/17/2023 Thu, 10:15 |             | [ |